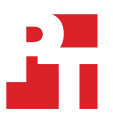

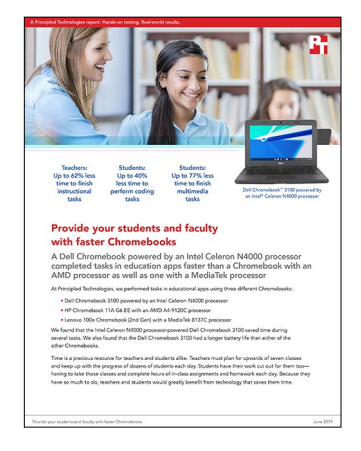

The science behind the report:

# Provide your students and faculty with faster Chromebooks

This document describes what we tested, how we tested, and what we found. To learn how these facts translate into real-world benefits, read the report Provide your students and faculty with faster Chromebooks.

We concluded our hands-on testing on June 10, 2019. During testing, we determined the appropriate hardware and software configurations and applied updates as they became available. The results in this report reflect configurations that we finalized on May 29, 2019 or earlier. Unavoidably, these configurations may not represent the latest versions available when this report appears.

# Our results

The table below presents our findings in detail.

| Task                              | Dell Chromebook 3100<br>with an Intel Celeron<br>N4000 processor | HP Chromebook 11A<br>G6 EE with an AMD<br>A4-9120C processor | Lenovo Chromebook (2nd<br>Gen) 11A G6 EE with a<br>MediaTek 8173C processor | Percentage<br>win |  |  |  |  |
|-----------------------------------|------------------------------------------------------------------|--------------------------------------------------------------|-----------------------------------------------------------------------------|-------------------|--|--|--|--|
| Explain Everything                |                                                                  |                                                              |                                                                             |                   |  |  |  |  |
| Open<br>presentation              | 1.9                                                              | 3.7                                                          | 3.0                                                                         | up to 48%         |  |  |  |  |
| Export<br>presentation<br>video   | 47.5                                                             | 125.4                                                        | 93.6                                                                        | up to 62%         |  |  |  |  |
| Trinket                           |                                                                  |                                                              |                                                                             |                   |  |  |  |  |
| Open a lesson                     | 5.2                                                              | 6.6                                                          | 6.3                                                                         | up to 21%         |  |  |  |  |
| Open the Switch<br>Case Challenge | 4.0                                                              | 5.5                                                          | 6.5                                                                         | up to 26%         |  |  |  |  |
| Repl.it                           |                                                                  |                                                              |                                                                             |                   |  |  |  |  |
| Open the<br>Java editor           | 4.9                                                              | 6.7                                                          | 6.5                                                                         | up to 27%         |  |  |  |  |
| VidCode                           |                                                                  |                                                              |                                                                             |                   |  |  |  |  |
| Render a video                    | 2.5                                                              | 3.7                                                          | 4.2                                                                         | up to 40%         |  |  |  |  |

| Task                               | Dell Chromebook 3100<br>with an Intel Celeron<br>N4000 processor | HP Chromebook 11A<br>G6 EE with an AMD<br>A4-9120C processor | Lenovo Chromebook (2nd<br>Gen) 11A G6 EE with a<br>MediaTek 8173C processor | Percentage<br>win |  |  |
|------------------------------------|------------------------------------------------------------------|--------------------------------------------------------------|-----------------------------------------------------------------------------|-------------------|--|--|
| WeVideo                            |                                                                  |                                                              |                                                                             |                   |  |  |
| View a project<br>from the gallery | 50.0                                                             | 83.2                                                         | 219.6                                                                       | up to 77%         |  |  |
| Tinkercad                          |                                                                  |                                                              |                                                                             |                   |  |  |
| Load the design<br>gallery         | 3.8                                                              | 8.5                                                          | 5.9                                                                         | up to 55%         |  |  |
| Open the<br>city model             | 33.5                                                             | 56.8                                                         | 46.5                                                                        | up to 41%         |  |  |
| Soundtrap                          |                                                                  |                                                              |                                                                             |                   |  |  |
| Merge tracks                       | 30.7                                                             | 57.6                                                         | 39.3                                                                        | up to 47%         |  |  |

# Battery life results

| Devices                                                                    | Time  | Percentage win |
|----------------------------------------------------------------------------|-------|----------------|
| Dell Chromebook 3100 with an<br>Intel Celeron N4000 processor              | 12:30 | N/A            |
| HP Chromebook 11A G6 EE with<br>an AMD A4-9120C processor                  | 7:08  | 43%            |
| Lenovo Chromebook (2nd<br>Gen) 11A G6 EE with a<br>MediaTek8173C processor | 9:04  | 27%            |

# System configuration information

The table below presents detailed information on the systems we tested.

| Device configuration<br>information | Dell Chromebook 3100<br>with an Intel Celeron<br>N4000 processor | HP Chromebook 11A<br>G6 EE with an AMD<br>A4-9120C processor | Lenovo Chromebook (2nd<br>Gen) 11A G6 EE with a<br>MediaTek 8173C processor |  |  |  |
|-------------------------------------|------------------------------------------------------------------|--------------------------------------------------------------|-----------------------------------------------------------------------------|--|--|--|
| Operating system                    |                                                                  |                                                              |                                                                             |  |  |  |
| OS name and version/build<br>number | Chrome OS 74.0.3729.159                                          | Chrome OS 74.0.3729.159                                      | Chrome OS 74.0.3729.159                                                     |  |  |  |
| Build/firmware version              | Google_Fleex.11297.29.0                                          | Google_Grunt.11031.44.0                                      | Google_Hana.8438.170.0                                                      |  |  |  |
| Processor                           |                                                                  |                                                              |                                                                             |  |  |  |
| Vendor and model                    | Intel Celeron N4000                                              | AMD A4-9120C                                                 | MediaTek 8173C                                                              |  |  |  |
| Core count (per processor)          | 2                                                                | 2                                                            | 4                                                                           |  |  |  |
| Core frequency (GHz)                | 2.6                                                              | 1.6                                                          | 2.1                                                                         |  |  |  |
| Miscellaneous                       |                                                                  |                                                              |                                                                             |  |  |  |
| Memory (GB)                         | 4                                                                | 4                                                            | 4                                                                           |  |  |  |
| Storage (GB)                        | 16                                                               | 16                                                           | 32                                                                          |  |  |  |
| Bluetooth                           | 5.0                                                              | 4.2                                                          | 4.1                                                                         |  |  |  |
| USB                                 | 2x USB 3.1 Gen1, 2x USB Type C                                   | 2x USB 2.0, 2x USB Type C                                    | 1x USB 3.0, 1x USB Type C                                                   |  |  |  |
| Battery type                        | Lithium-Ion                                                      | Lithium-Ion                                                  | Lithium-Ion                                                                 |  |  |  |
| Battery capacity (Wh)               | 42                                                               | 47                                                           | 42                                                                          |  |  |  |
| Display                             | 11.6" 1366x768                                                   | 11.6″ 1366x768                                               | 11.6″ 1366x768                                                              |  |  |  |
| System Weight (lbs.)                | 2.85                                                             | 2.80                                                         | 2.68                                                                        |  |  |  |

# How we tested

#### Creating the background workload

To simulate typical Chromebook use, we ran a combination of news, email, chat, music, document viewing, and social media websites in the background. For websites that required accounts, we created test profiles and logged in the users on each device.

- 1. From the shelf, open Chromebook settings.
- 2. Navigate to the On Startup section of the settings.
- 3. Select Open a specific page or set of pages.
- 4. Insert the following URLs, and click OK.
  - Forbes.com
  - Markets.ft.com/data
  - Arstechnica.com
  - mail.google.com
  - slack.com (logged into Slack chat, #general channel)
  - drive.google.com
  - docs.google.com (viewing document)
  - youtube.com/feed/music
  - drive.google.com (viewing document)
  - sheets.google.com (viewing spreadsheet)
  - twitter.com
  - facebook.com
- 5. Restart the Chromebook. Before testing, navigate through each tab to ensure that both devices have fully loaded the same content.

# **Application testing**

## Explain Everything

#### Opening a local presentation

- 1. From the Google Play store, install Explain Everything. Pin the app to the shelf.
- 2. Launch the Explain Everything app from the shelf.
- 3. Simultaneously start the timer and click the test project.
- 4. When the test project fully loads, stop the timer.
- 5. Exporting a presentation as a project
- 6. From the shelf, launch the Explain Everything app.
- 7. Click the test project.
- 8. Click Share, then click Export.
- 9. On the Export project screen, select Project.
- 10. For the source, click Local storage.
- 11. Simultaneously start the timer and click Export.
- 12. When the Export successful message appears, stop the timer.

## Trinket

#### Opening the "From Block to Code" lesson

- 1. From the Chrome browser, navigate to https://trinket.io.
- 2. Sign in with your Google account.
- 3. Click Learn.
- 4. Simultaneously start the timer and click Let's Go under From Blocks to Code.
- 5. When the project editor fully loads, stop the timer.

## **Opening the Switch Case Challenge**

- 1. From the Chrome browser, navigate to https://trinket.io.
- 2. Sign in with your Google account.
- 3. Click Learn.
- 4. Simultaneously start the timer and click Switch Case Challenge.
- 5. When the project editor fully loads, stop the timer.

## Repl.it

#### Opening the Java editor

- 1. From the Chrome browser, navigate to https://repl.it.
- 2. Sign in with your Google account.
- 3. Click the red plus icon, and select All languages.
- 4. Simultaneously start the timer and click Java.
- 5. When the project editor fully loads, stop the timer.

## VidCode

#### Viewing a project from the gallery

- 1. From the Chrome browser, navigate to https://app.vidcode.io.
- 2. Click Gallery.
- 3. Simultaneously start the timer and click the Eclipse 2017 project.
- 4. When video playback begins, stop the timer.

### WeVideo Video Editor

#### Rendering a 720p video

- 1. From the Google Play store, install WeVideo. Pin the app to the shelf.
- 2. Launch the WeVideo app from the shelf.
- 3. Click the green plus icon.
- 4. Delete the six-second title text.
- 5. Click the blue plus icon.
- 6. Click Gallery.
- 7. Click Allow to enable access to device media storage.
- 8. From the folder browser, select the test footage, and click the green checkmark icon.
- 9. Click the paper airplane icon.
- 10. Simultaneously start the timer and click Save with watermark.
- 11. When the video fully renders, stop the timer.

## Tinkercad

#### Loading the design gallery

- 1. From the Chrome browser, navigate to tinkercad.com.
- 2. Simultaneously start the timer and click Gallery.
- 3. When the page fully loads, stop the timer.

#### Opening the City model

- 1. From the Chrome browser, navigate to tinkercad.com.
- 2. Click Gallery.
- 3. Click the City design.
- 4. Simultaneously start the timer and click Duplicate and Tinker.
- 5. When the model fully loads, stop the timer.

# SoundTrap

#### Merging two tracks

- 1. From the Google Play store, install SoundTrap. Pin the app to the shelf.
- 2. Launch the SoundTrap app from the shelf.
- 3. From the template selection screen, click Dubstep DEMO.
- 4. From the horizontal dropdown menu, click Settings, and click Merge Tracks...
- 5. Select all of the instrument tracks.
- 6. Simultaneously start the timer and click Merge.
- 7. Stop the timer when merging completes.

# **Battery Life Testing**

We used Google's power\_LoadTest Chrome extension to estimate battery life. After installing the extension, we charged each device to 100% battery, and clicked the extension icon to begin the test. After an hour passed and the test completed, we recorded the battery life. To calculate the estimated battery life, we used the following formula: 100 / (battery\_%\_start - battery\_%\_end). We performed the following steps to complete testing:

- 1. Download the power\_LoadTest extension and untar the package to a folder on the Chromebook: https://chromium.googlesource.com/ chromiumos/third\_party/autotest/+/refs/heads/master/client/site\_tests/power\_LoadTest/README.md
- 2. Navigate to chrome://extensions and enable Developer mode.
- 3. Click Load unpacked extension.
- 4. Choose the power\_LoadTest extension folder.
- 5. Restart each device.
- 6. Wait until each device is fully charged. Before testing, unplug the devices.
- 7. Open a Chrome browser, and click the power\_LoadTest extension icon to start the test.
- 8. When the test completes, note the percent charge remaining.

Read the report at http://facts.pt/jepiaim

This project was commissioned by Intel.

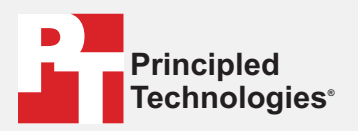

Facts matter.®

Principled Technologies is a registered trademark of Principled Technologies, Inc. All other product names are the trademarks of their respective owners.

#### DISCLAIMER OF WARRANTIES; LIMITATION OF LIABILITY:

Principled Technologies, Inc. has made reasonable efforts to ensure the accuracy and validity of its testing, however, Principled Technologies, Inc. specifically disclaims any warranty, expressed or implied, relating to the test results and analysis, their accuracy, completeness or quality, including any implied warranty of fitness for any particular purpose. All persons or entities relying on the results of any testing do so at their own risk, and agree that Principled Technologies, Inc., its employees and its subcontractors shall have no liability whatsoever from any claim of loss or damage on account of any alleged error or defect in any testing procedure or result.

In no event shall Principled Technologies, Inc. be liable for indirect, special, incidental, or consequential damages in connection with its testing, even if advised of the possibility of such damages. In no event shall Principled Technologies, Inc.'s liability, including for direct damages, exceed the amounts paid in connection with Principled Technologies, Inc.'s testing. Customer's sole and exclusive remedies are as set forth herein.